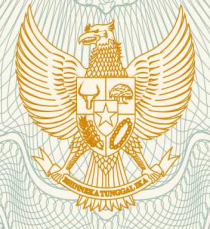

REPUBLIK INDONESIA KEMENTERIAN HUKUM DAN HAK ASASI MANUSIA

# SURAT PENCATATAN CIPTAAN

Dalam rangka pelindungan ciptaan di bidang ilmu pengetahuan, seni dan sastra berdasarkan Undang-Undang Nomor 28 Tahun 2014 tentang Hak Cipta, dengan ini menerangkan:

Nomor dan tanggal permohonan

: EC00202020166, 29 Juni 2020

Pencipta : Anna Mukhayaroh, Acmad Nurhadi, , dkk Nama Alamat Harapan Jaya II Blok F No. 98, Rt. 10 Rw. 19 Kel. Harapan Jaya Bekasi Utara, Jawa Barat , Bekasi, Jawa Barat, 17124 Kewarganegaraan : Indonesia Pemegang Hak Cipta Nama Anna Mukhayaroh, Acmad Nurhadi, , dkk Harapan Jaya II Blok F No. 98, Rt. 10 Rw. 19 Kel. Harapan Jaya Alamat Bekasi Utara, Jawa Barat , Bekasi, 8, 17124 Indonesia Kewarganegaraan Jenis Ciptaan **Program Komputer** Judul Ciptaan BCAFFE ÷ Tanggal dan tempat diumumkan untuk pertama 29 Juni 2020, di Jakarta kali di wilayah Indonesia atau di luar wilayah Indonesia Jangka waktu pelindungan Berlaku selama 50 (lima puluh) tahun sejak Ciptaan tersebut pertama : kali dilakukan Pengumuman. 000192043 Nomor pencatatan : adalah benar berdasarkan keterangan yang diberikan oleh Pemohon. Surat Pencatatan Hak Cipta atau produk Hak terkait ini sesuai dengan Pasal 72 Undang-Undang Nomor 28 Tahun 2014 tentang Hak Cipta.

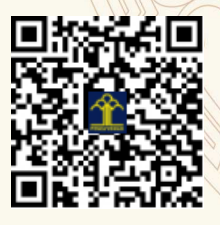

a.n. MENTERI HUKUM DAN HAK ASASI MANUSIA DIREKTUR JENDERAL KEKAYAAN INTELEKTUAL

> Dr. Freddy Harris, S.H., LL.M., ACCS. NIP. 196611181994031001

### LAMPIRAN PENCIPTA

| No | Nama                 | Alamat                                                                                     |  |
|----|----------------------|--------------------------------------------------------------------------------------------|--|
| 1  | Anna Mukhayaroh      | Harapan Jaya II Blok F No. 98, Rt. 10 Rw. 19 Kel. Harapan Jaya Bekasi Utara,<br>Jawa Barat |  |
| 2  | Acmad Nurhadi        | ubang Buaya Rt 008 Rw. 010 Kel. Lubang Buaya Kec. Cipayung Jakarta Timur                   |  |
| 3  | Agus Salim           | JI. Manunggal IX No. 17 Rt. 09 Rw. 02 Condet Balekambang Kramat Jati,<br>Jakarta Timur     |  |
| 4  | Roida Pakpahan       | Gg. Sensus II A No.2 RT.004/RW.004, Bidara Cina, Jatinegara, Jakarta Timur                 |  |
| 5  | Syahril Abdel Passya | Bumi Yapemas Indah Blok A.2 No.5 RT.007/RW.009 Sumber Jaya, Tambun Selatan, Bekasi         |  |

### LAMPIRAN PEMEGANG

| No                                                               | Nama                 | Alamat                                                                                     |
|------------------------------------------------------------------|----------------------|--------------------------------------------------------------------------------------------|
| 1                                                                | Anna Mukhayaroh      | Harapan Jaya II Blok F No. 98, Rt. 10 Rw. 19 Kel. Harapan Jaya Bekasi Utara,<br>Jawa Barat |
| 2 Acmad Nurhadi Lubang Buaya Rt 008 Rw. 010 Kel. Lubang Buaya Ke |                      | Lubang Buaya Rt 008 Rw. 010 Kel. Lubang Buaya Kec. Cipayung Jakarta Timur                  |
| 3                                                                | Agus Salim           | JI. Manunggal IX No. 17 Rt. 09 Rw. 02 Condet Balekambang Kramat Jati, Jakarta Timur        |
| 4                                                                | Roida Pakpahan       | Gg. Sensus II A No.2 RT.004/RW.004, Bidara Cina, Jatinegara, Jakarta Timur 13330           |
| 5                                                                | Syahril Abdel Passya | Bumi Yapemas Indah Blok A.2 No.5 RT.007/RW.009 Sumber Jaya, Tambun Selatan, Bekasi         |

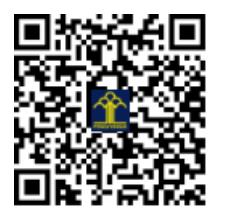

# PANDUAN PENGGUNAAN APLIKASI BCAFFE

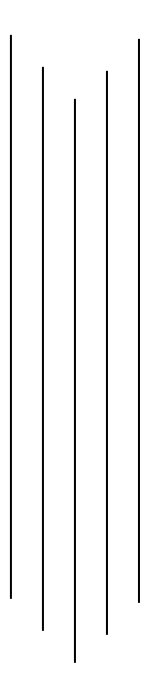

Disusun Oleh :

ANNA MUKHAYAROH, M.Kom ACMAD NURHADI, M.Kom AGUS SALIM, M.Kom ROIDA PAKPAHAN, S.Kom, M.Si SYAHRIL ABDEL PASSYA

> Jakarta 2020

## **KATA PENGANTAR**

Dengan mengucapkan puji syukur kehadirat Tuhan Yang Maha Esa, yang telah melimpahkan rahmat dan karunia-Nya, sehingga pada akhirnya kami dapat menyelesaikan panduan penggunaan aplikasi web BCAFEE ini dengan baik. Panduan ini penulis sajikan dalam bentuk lembaran yang sederhana.

Tujuan penulis dalam membuat panduan ini adalah untuk memberikan gambaran sederhana bagaimana cara kerja aplikasi ini digunakan. Aplikasi ini diharapkan dapat membantu menjelaskan tentang web program BCAFFE ini dengan lebih menarik dan interaktif.

Tidak lupa penulis ucapkan terima kasih kepada rekan-rekan dan penulis sendiri:

- 1. Anna Mukhayaroh, M.Kom
- 2. Achmad Nurhadi, M.Kom
- 3. Agus Salim, M.Kom
- 4. Roida Pakpahan, S. Kom, M.Si
- 5. Syahril Abdel Passya

Yang sudah memberikan sumbangsih pemikiran, ide dan pembuatan program BCAFFE baik dalam hal design, skrip maupun materil dan moril. Akhir kata semoga animasi ini bermanfaat dan berguna bagi penulis maupun pada para pembacanya.

Jakarta, 29 Juni 2020

Tim Penulis

# **DAFTAR ISI**

| LEMBAR JUDUL             | i   |
|--------------------------|-----|
| KATA PENGANTAR           | ii  |
| DAFTAR ISI               | iii |
|                          |     |
| A. Halaman Home          | 1   |
| B. Halaman Login         | 1   |
| C. Halaman Administrator | 2   |
| D. Halaman Pelanggan     | 3   |

#### A. Halaman Home (Beranda)

Dalam Memulai Program BCAFFE ini halaman yang pertama tampil adalah halaman Home (beranda) didalamnya terdapat logo dari aplikasi BCAFFE ini.

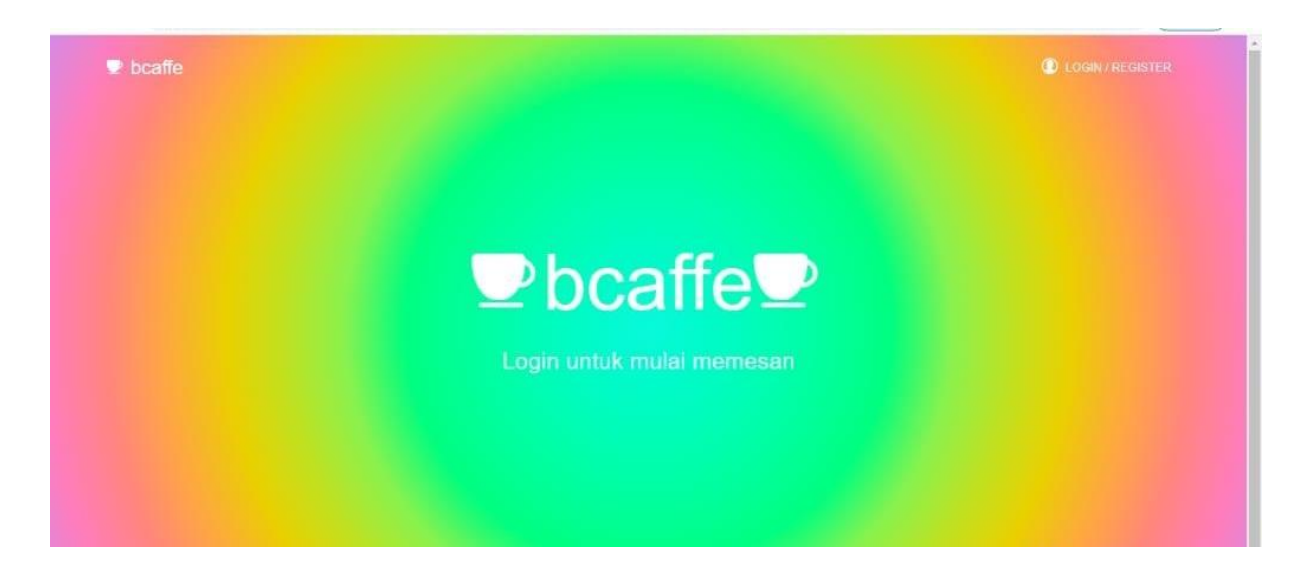

Pada halaman Home (beranda) terdapat menu Login untuk memudahkan administrator masuk kedalama sistem dan juga pelanggan yang ingin membeli untuk masuk kedalam accountnya, kemudian ada menu Register bagi pengunjung yang belum terdaftar sebagai pelanggan.

#### B. Halaman Login

Pada halaman login administrator ataupun pelanggan dapat masuk ke dalam sistem dengan mengisi username dan password kemudian klik tombol login.

| syahril |                  |                                          |                                          |
|---------|------------------|------------------------------------------|------------------------------------------|
| (       |                  |                                          |                                          |
| C       | Login            |                                          |                                          |
|         | Register disinil |                                          |                                          |
|         | syatra           | syahrot<br><br>Login<br>Register disinil | syatrog<br><br>Login<br>Register disinit |

#### C. Halaman Administrator

Halaman untuk administrator digunakan untuk mengelola aplikasi BCAFFE ini. Berikut adalah beberapa fungis dari halaman administrator :

1. Dashboard

Melalui menu dashboard pengelola caffe dapat melihat secara garis besar mengenai jumlah user atau pengguna yang ada didalam sistem, menu yang tersedia serta pesanan yang telah diselesaikan pada waktu tersebut.

| 🔭 BCAFFE                                                         | BACK TO WEBPAGE                           | admin@gmail.com |
|------------------------------------------------------------------|-------------------------------------------|-----------------|
| ADMIDE<br>Dashboard<br>User Management<br>Menu Caffe<br>E Logout | Dashboard<br>JUMLAH USER<br>2 9 9 D 7 100 |                 |
|                                                                  |                                           |                 |

2. User Manajemen

Menu user manajemen menampilkan pengguna (user) di dalam sistem ini.

| 🐑 BCAFFE   | BACK TO WEBPAGE                 | admin@gmaiLcom |
|------------|---------------------------------|----------------|
|            | User Management                 |                |
| Menu Caffe | Users List<br>syahril@gmail.com |                |
|            | aw@yahoo.com Delete             |                |
|            |                                 |                |
|            |                                 |                |

3. Menu Caffe

Tampilan menu caffe ini menampilkan menu yang terdapat pada caffe ini, adapun menu yang ada dapat di ubah sesuai kebutuhan seperti nama menu, harga dan ketersediaan dari menu tersebut.

|                                | STATE AND MEANER        |                                     |
|--------------------------------|-------------------------|-------------------------------------|
| Admini                         | Menu Caffe              |                                     |
| St. User Management Menu Caffe | bcaffe menu             |                                     |
|                                | Tambah Menu Baru        |                                     |
|                                | Blend Coffe             |                                     |
|                                | Caramel Coffe           |                                     |
|                                |                         |                                     |
|                                | Wiener Coffe 200        |                                     |
|                                | Ice Caramel Coffe       |                                     |
|                                | Iced Coffe              | Activate Windows                    |
|                                | White Coffe             | Go to Settings to activate Windows. |
| Se acarr                       | DACK TO MEDDACT         |                                     |
| BEATIS                         | DALK IO WEDPAGE         | aoming griaicom                     |
|                                | Edit Menu               |                                     |
|                                | Nama Menu Harga         |                                     |
|                                | Ice Milk Coffe Rp 20000 |                                     |
|                                | Tersedia                |                                     |
|                                |                         |                                     |
|                                | Save                    |                                     |
|                                | 1                       |                                     |
|                                |                         |                                     |

#### 4. Logout

Menu logout digunakan apabila administrator ingin keluar dari sistem.

#### D. Halaman Pelanggan

Halaman untuk pelanggan digunakan untuk mengelola aplikasi BCAFFE ini. Berikut adalah beberapa fungis dari halaman administrator :

1. Menu

Pada halaman menu ini pelanggan dapat melihat menu yang tersedia dari caffe ini. Pelanggan dapat memilih menu, melihat harga, mengisi jumlah pesanan dan nomor meja yang ditempati saat itu.

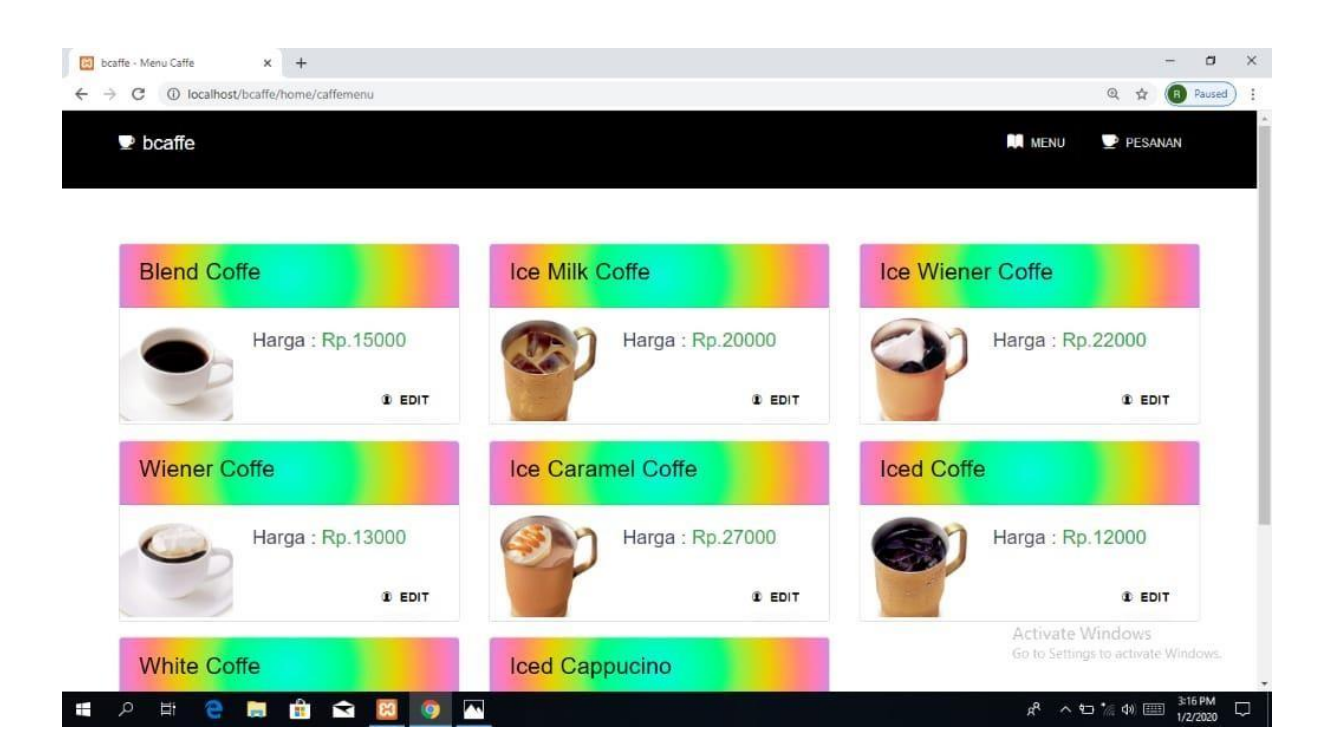

Melalui halaman menu ini pelanggan dapat memilih menu yang ingin di pesan, dan klik tombol Pesan untuk memesan menu tersebut. Selanjutnya pesanan tersebut akan terkirim kepada administrasi untuk selanjutnya di proses oleh barista BCAFFE.

| Image: Boost of the second second |                             | – 리<br>오 ☆ (18 Pause                      | ×<br>1 |
|----------------------------------------------------------------------------------------------------|-----------------------------|-------------------------------------------|--------|
| 🖤 bcaffe                                                                                                    |                             |                                           | Î      |
|                                                                                                    | Nama Menu<br>Ice Milk Coffe | Harga<br>Rp 20000                         |        |
|                                                                                                    | Jumlah Pesan                | Nomor Meja                                |        |
|                                                                                                    |                             | PESAN                                     |        |
|                                                                                                    |                             |                                           |        |
|                                                                                                    |                             | Activate Views                            |        |
| # 2 H C B B C S                                                                                                    | 9                           | ል <sup>ም</sup> ^ ⊑⊋ * <u>፡</u> 40  801 PM |        |

#### 2. Pesanan Saya

Menu pesanan saya dapat menampilkan pesanan pelanggan yang sedang aktif pada saat itu.

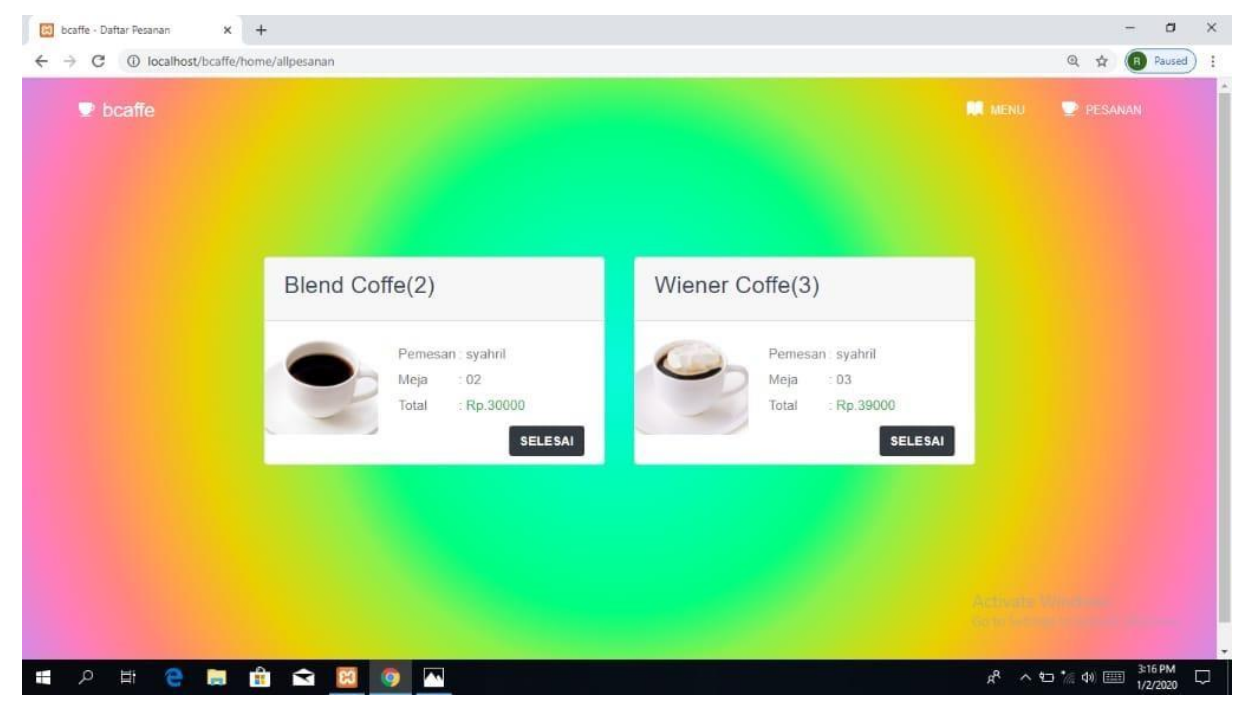

#### 3. Logout

Menu logout digunakan apabila pelanggan ingin keluar dari sistem.

Demikianlah panduan penggunaan aplikasi BCAFFE ini kami susun. Adapun kami memohon maaf apabila ada kekurangan dalam penyusunan panduan penggunaan aplikasi BCAFFE ini. Terimakasih.